# คู่มือการติดตั้งโปรแกรม Microsoft Teams สำหรับนักเรียนโรงเรียนกรุงเทพคริสเตียนวิทยาลัย

| ลำดับที่ | รายละเอียด                                                               | หน้า  |
|----------|--------------------------------------------------------------------------|-------|
| 1        | การติดตั้งโปรแกรม Microsoft Teams สำหรับเครื่องคอมพิวเตอร์ PC / Notebook | 2-4   |
|          | ที่ใช้ระบบปฏิบัติการ Windows                                             |       |
| 2        | การติดตั้งโปรแกรม Microsoft Teams สำหรับเครื่องคอมพิวเตอร์ MacBook/iMac  | 5-7   |
|          | ที่ใช้ระบบปฏิบัติการ Mac OS                                              |       |
| 3        | การติดตั้งโปรแกรม Microsoft Teams สำหรับอุปกรณ์ Smart Device Apple IOS   | 8-10  |
|          | (IPAD / IPhone)                                                          |       |
| 4        | การติดตั้งโปรแกรม Microsoft Teams สำหรับอุปกรณ์ Smart Device Android     | 11-13 |

#### รายละเอียดอีเมลของนักเรียน

175\_11111@st.bcc1852.com

175 คือ เลขรุ่นของนักเรียน

11111 คือ รหัสประจำตัวของนักเรียน

#### รายละเอียดรหัสผ่าน

รหัสผ่านกลางที่ใช้ในการเรียน Summer ปี 2565 สำหรับนักเรียนใหม่ คือ Bcc2022! เมื่อเข้าสู่ระบบได้แล้ว ระบบจะบังคับให้นักเรียนเปลี่ยนรหัสผ่าน

## การติดตั้งโปรแกรม Microsoft Teams สำหรับเครื่องคอมพิวเตอร์ PC / Notebook ที่ใช้ระบบปฏิบัติการ Windows

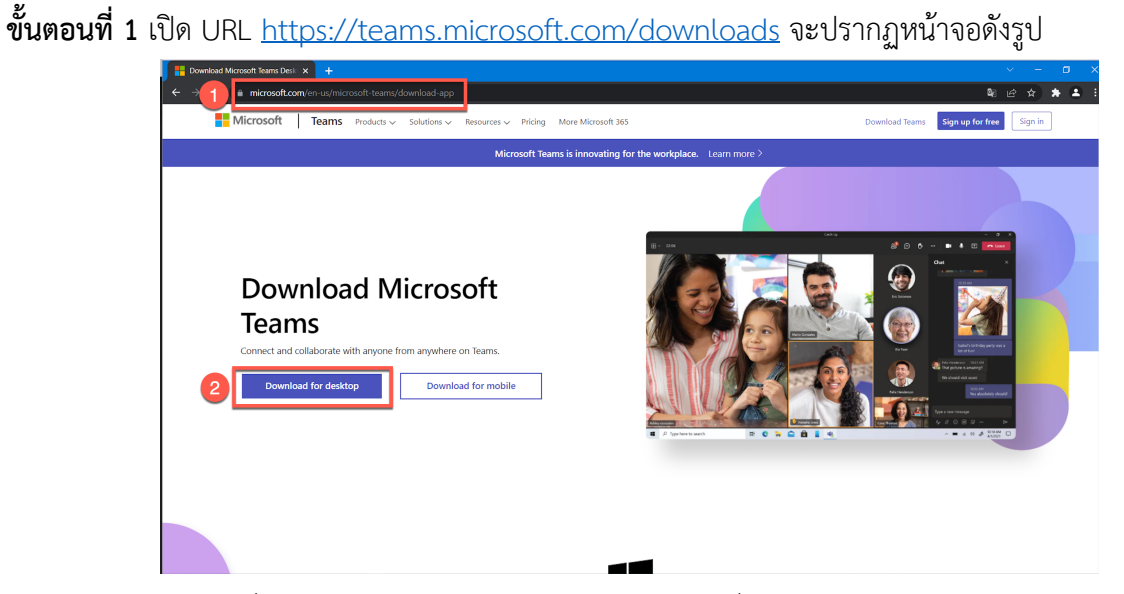

- 1. คัดลองลิงก์ไปวางใน Web browser หรือ คลิกจากลิงก์
- 2. คลิก Download for desktop

### **ขั้นตอนที่ 2** การดาวน์โหลด และติดตั้ง

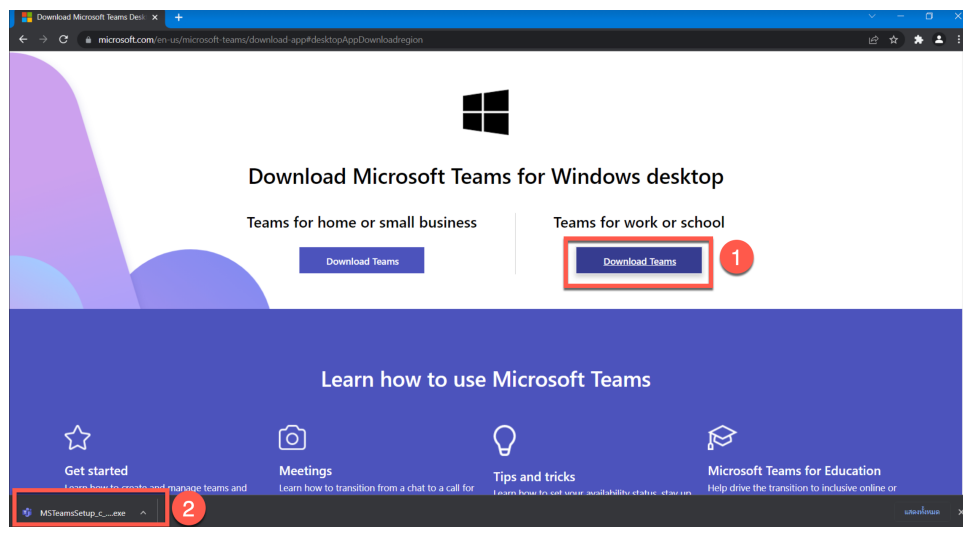

- 1. ไปที่ Teams for work or school จากนั้นเลือก Download Teams
- 2. คลิกที่ชื่อไฟล์เพื่อติดตั้งโปรแกรม Microsoft Teams

**ขั้นตอนที่ 3** เมื่อติดตั้งโปรแกรมเสร็จแล้วจะแสดงหน้าจอให้ใส่ Account พิมพ์ email Address จากนั้นให้คลิกที่ ปุ่ม Sign in

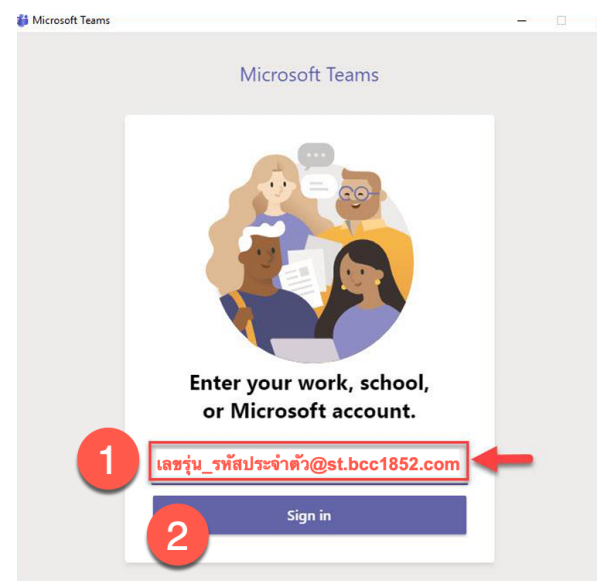

1. ใส่ Email Address

ตัวอย่าง 175\_11111@st.bcc1852.com

175 คือ เลขรุ่นของนักเรียน และ 11111 คือ รหัสประจำตัวของนักเรียน

2. คลิกปุ่ม Sign in

\*\*กรณีนักเรียนที่มี Account ส่วนตัว หรือ Account ของโรงเรียนเดิม ระบบอาจจะขึ้นชื่อ Account เก<sup>่</sup>า ไว้ให้ ดังนั้นให้นักเรียนคลิกที่ <u>Use another account or sign up</u>

**ขั้นตอนที่ 4** ใส่รหัสผ่าน โดยรหัสผ่านเริ่มต้นของนักเรียนใหม่ คือ Bcc2022! แล้วกดปุ่ม Sign in

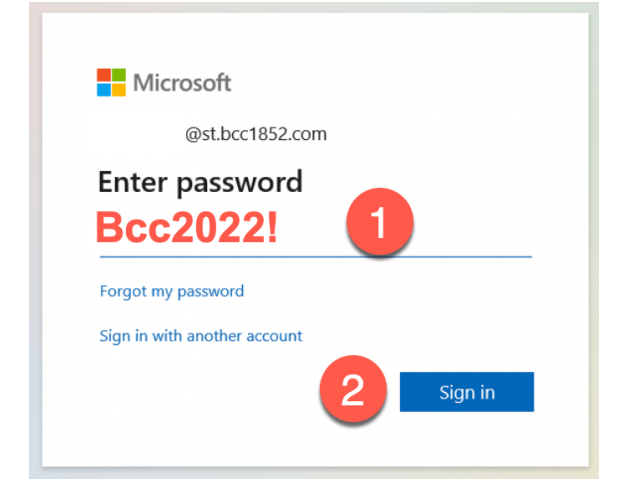

## **ขั้นตอนที่ 5** ระบบจะให้เปลี่ยนรหัสผ่าน

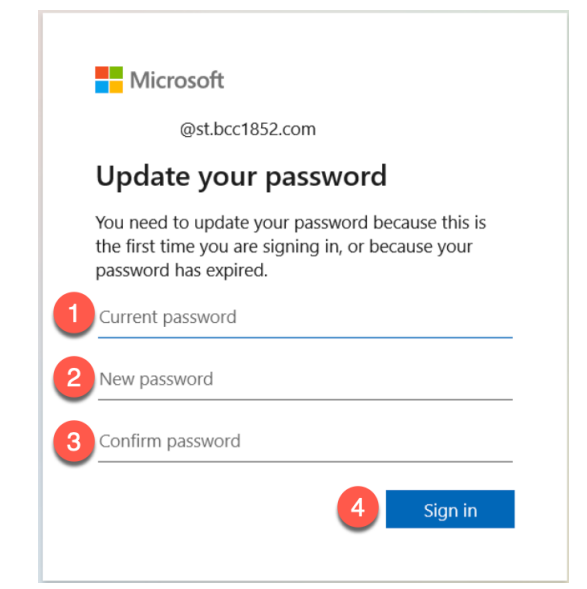

- 1. ใส่รหัสผ่านปัจจุบัน Bcc2022!
- 2. ใส่รหัสผ่านใหม่ โดยต้องประกอบด้วยตัวอักษรตัวเล็ก อักษรตัวใหญ่ และตัวเลข จำนวนไม่น้อยว่า 8 ตัวอักษร
- 3. ยืนยันรหัสผ่านใหม่
- 4. คลิกปุ่ม Sign in

**ขั้นตอนที่ 6** หน้าจอโปรแกรม Microsoft Teams จะปรากฏดังรูป

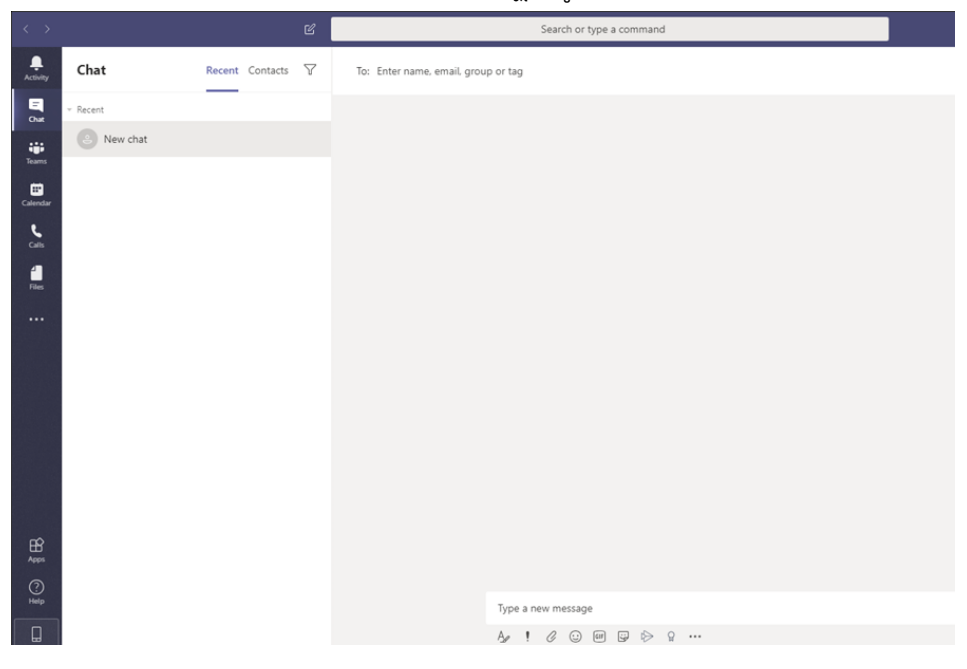

# การติดตั้งโปรแกรม Microsoft Teams สำหรับเครื่องคอมพิวเตอร์ MacBook/iMac ที่ใช*้*ระบบปฏิบัติการ Mac OS

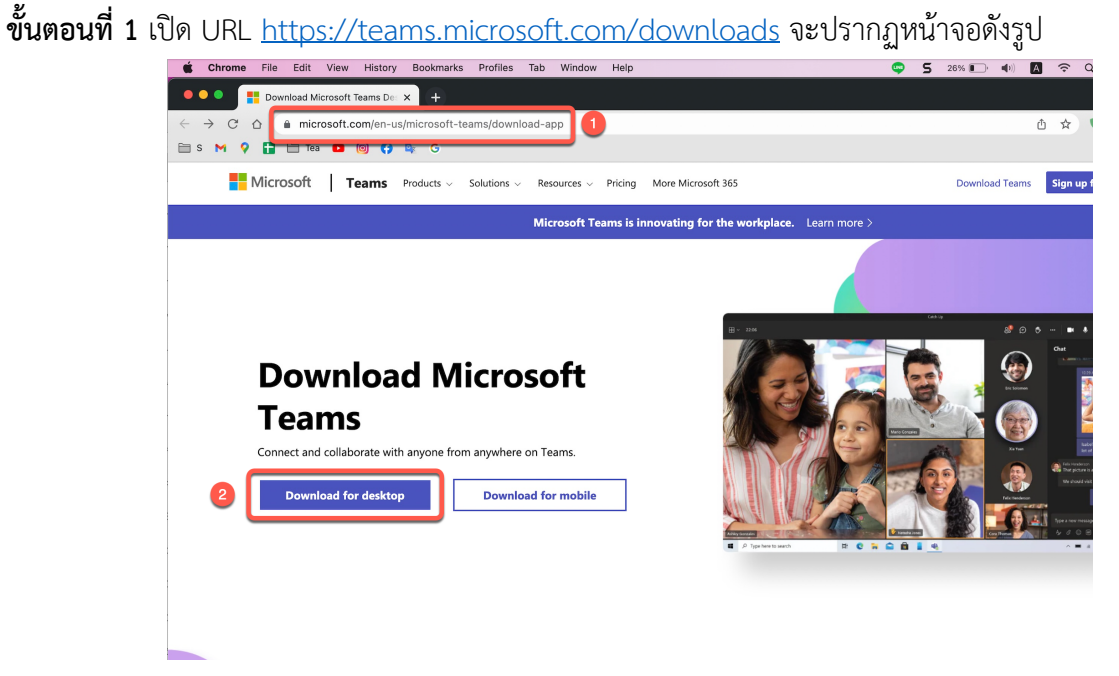

- 1. คัดลองลิงก์ไปวางใน Web browser หรือ คลิกจากลิงก์
- 2. คลิก Download for desktop

### **ขั้นตอนที่ 2** การดาวน์โหลด และติดตั้ง

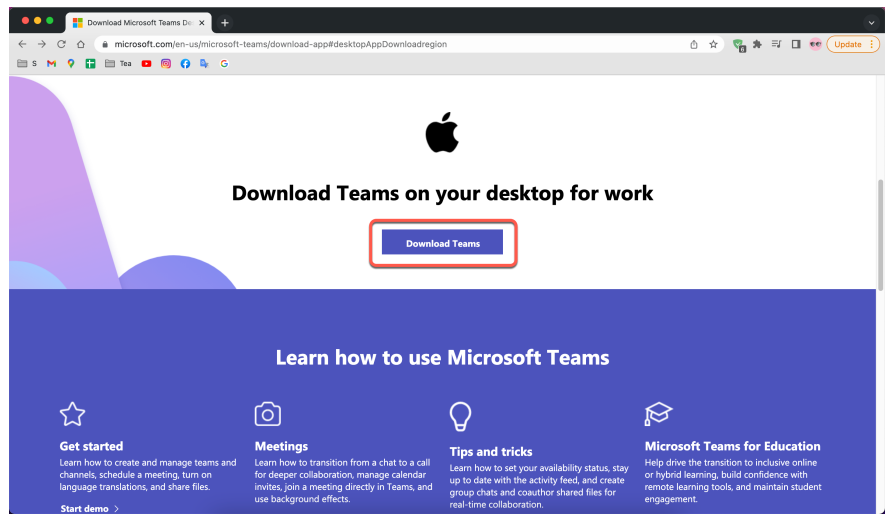

- 1. คลิก Download Teams จากนั้นบันทึกไฟล์ติดตั้ง
- 2. คลิกที่ชื่อไฟล์เพื่อติดตั้งโปรแกรม Microsoft Teams

**ขั้นตอนที่ 3** เมื่อติดตั้งโปรแกรมเสร็จแล้วจะแสดงหน้าจอให้ใส่ Account พิมพ์ email Address จากนั้นให้คลิกที่ ปุ่ม Sign in

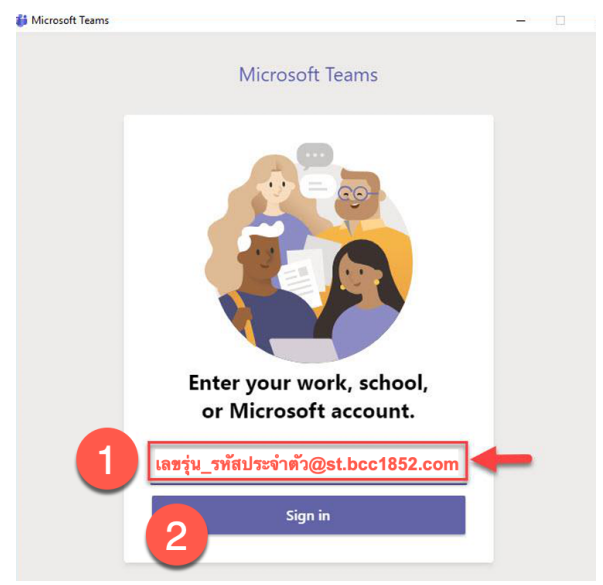

1. ใส่ Email Address

ตัวอย่าง 175\_11111@st.bcc1852.com

175 คือ เลขรุ่นของนักเรียน และ 11111 คือ รหัสประจำตัวของนักเรียน

2. คลิกปุ่ม Sign in

\*\*กรณีนักเรียนที่มี Account ส่วนตัว หรือ Account ของโรงเรียนเดิม ระบบอาจจะขึ้นชื่อ Account เก<sup>่</sup>า ไว้ให้ ดังนั้นให้นักเรียนคลิกที่ <u>Use another account or sign up</u>

**ขั้นตอนที่ 4** ใส่รหัสผ่าน โดยรหัสผ่านเริ่มต้นของนักเรียนใหม่ คือ Bcc2022! แล้วกดปุ่ม Sign in

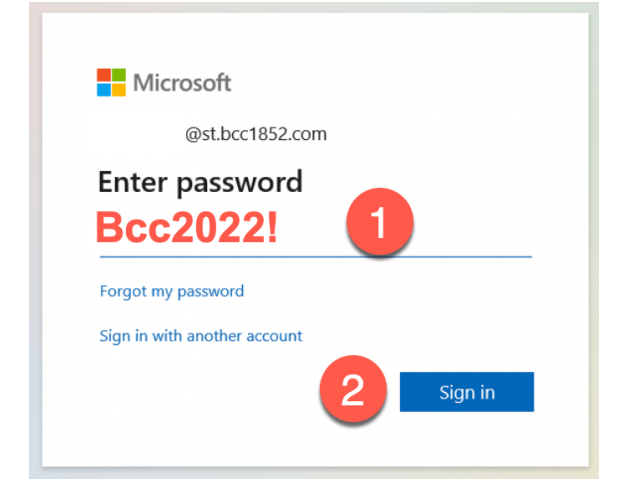

## **ขั้นตอนที่ 5** ระบบจะให้เปลี่ยนรหัสผ่าน

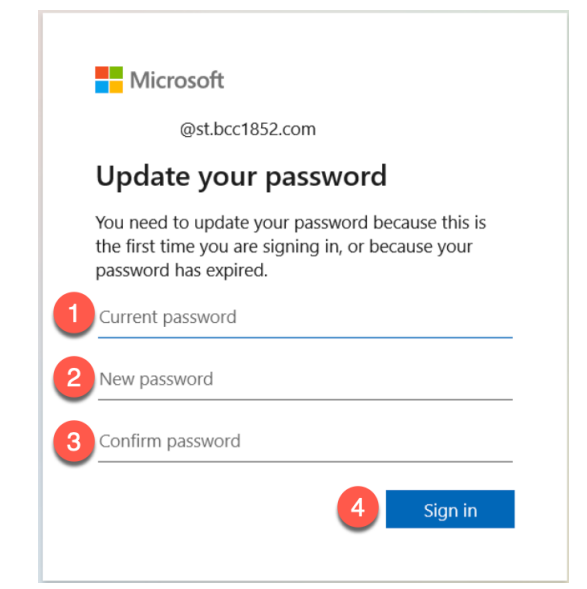

- 1. ใส่รหัสผ่านปัจจุบัน Bcc2022!
- 2. ใส่รหัสผ่านใหม่ โดยต้องประกอบด้วยตัวอักษรตัวเล็ก อักษรตัวใหญ่ และตัวเลข จำนวนไม่น้อยว่า 8 ตัวอักษร
- 3. ยืนยันรหัสผ่านใหม่
- 4. คลิกปุ่ม Sign in

**ขั้นตอนที่ 6** หน้าจอโปรแกรม Microsoft Teams จะปรากฏดังรูป

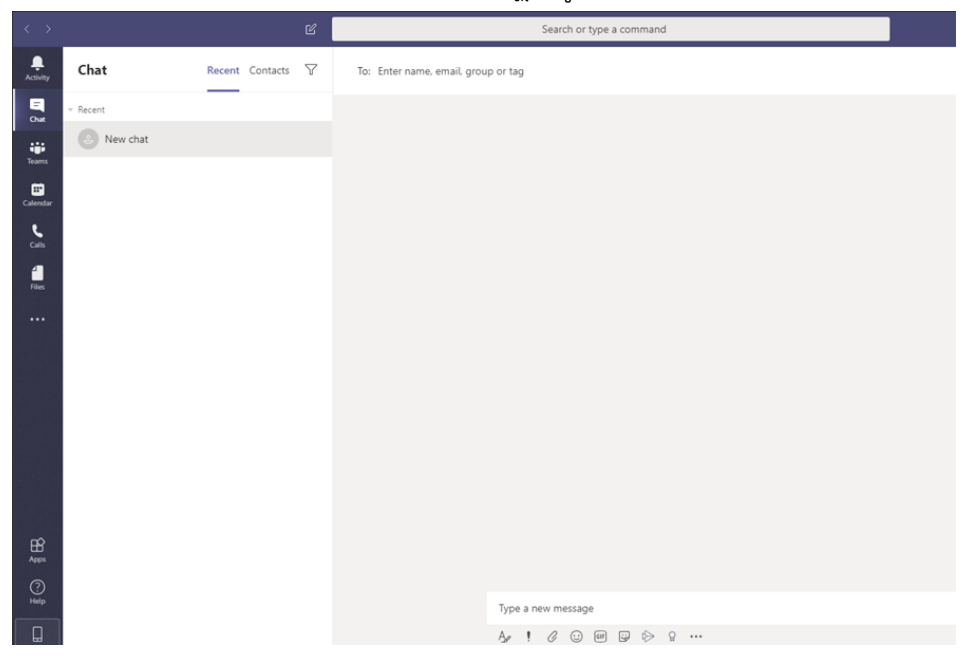

## การติดตั้งโปรแกรม Microsoft Teams สำหรับอุปกรณ์ Smart Device Apple IOS (IPAD / IPhone)

ขั้นตอนที่ 1 กดที่ Icon App Store

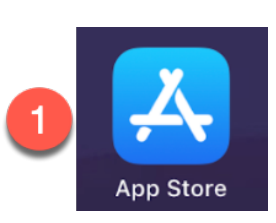

ขั้นตอนที่ 2 ค้นหา App "Microsoft Teams" จากนั้นทำการติดตั้ง

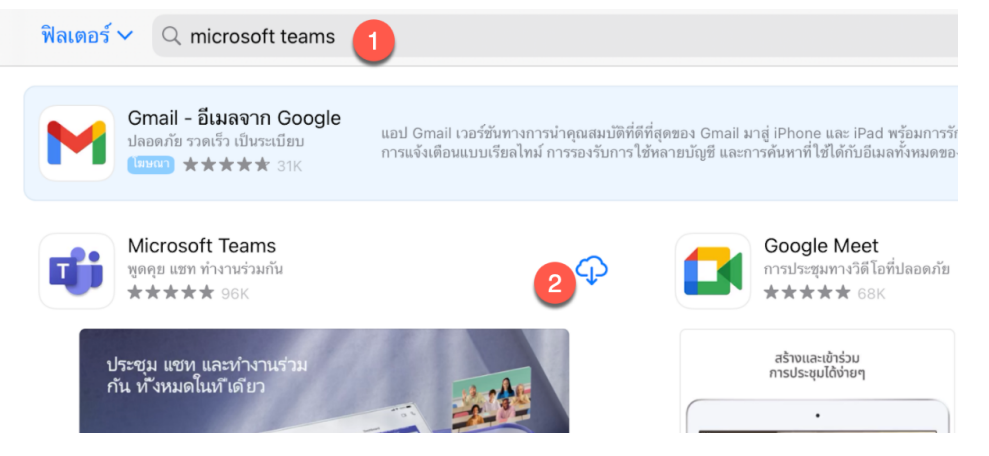

**ขั้นตอนที่ 3** เมื่อติดตั้ง App เสร็จแล้วให้คลิกที่ App Microsoft Teams เพื่อเปิดการใช้งาน จากนั้นลงชื่อเข้าใช้

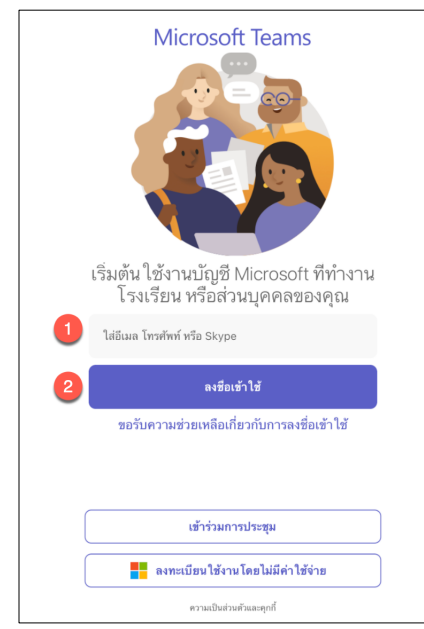

1. ใส่ Email Address

ตัวอย่าง 175\_11111@st.bcc1852.com

175 คือ เลขรุ่นของนักเรียน และ 11111 คือ รหัสประจำตัวของนักเรียน

2. คลิกปุ่ม ลงชื่อเข้าใช้ หรือ sign in

**ขั้นตอนที่ 4** ใส่รหัสผ่าน โดยรหัสผ่านเริ่มต้นของนักเรียนใหม่ คือ Bcc2022! แล้วกดปุ่มลงชื่อเข้าใช้

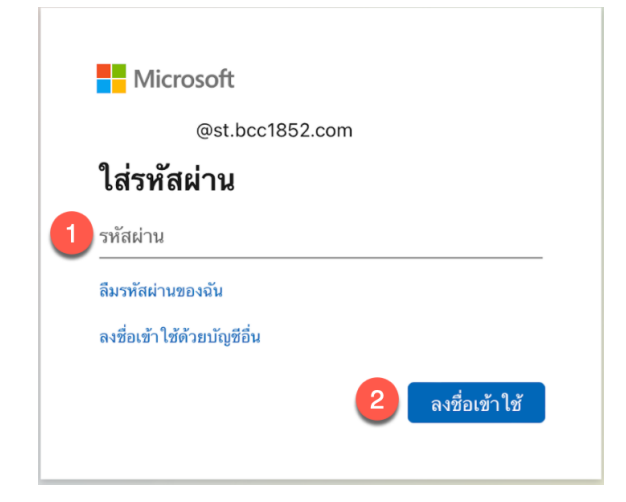

**ขั้นตอนที่ 5** ระบบจะให้เปลี่ยนรหัสผ่าน

| @st.k                                                                                                    | occ1852.com |  |
|----------------------------------------------------------------------------------------------------|-------------|--|
| ปรบปรุงรหล                                                                                                    | สผานของคุณ  |  |
| คุณต้องทำการปรับปรุงรหัสผ่านของคุณ เพราะนี่เป็นการ<br>ลงชื่อเข้าใช้ครั้งแรกของคุณ หรือเพราะรหัสผ่านของคุณ<br>หมดอายุ |             |  |
| รหัสผ่านปัจจุบัน                                                                                                    |             |  |
| e., 9, ,                                                                                                    |             |  |
| รหสผาน เหม                                                                                                    |             |  |

- 1. ใส่รหัสผ่านปัจจุบัน Bcc2022!
- 2. ใส่รหัสผ่านใหม่ โดยต้องประกอบด้วยตัวอักษรตัวเล็ก อักษรตัวใหญ่ และตัวเลข จำนวนไม่น้อยว่า 8 ตัวอักษร
- 3. ยืนยันรหัสผ่านใหม่
- 4. คลิกปุ่ม ลงชื่อเข้าใช้ หรือ sign in

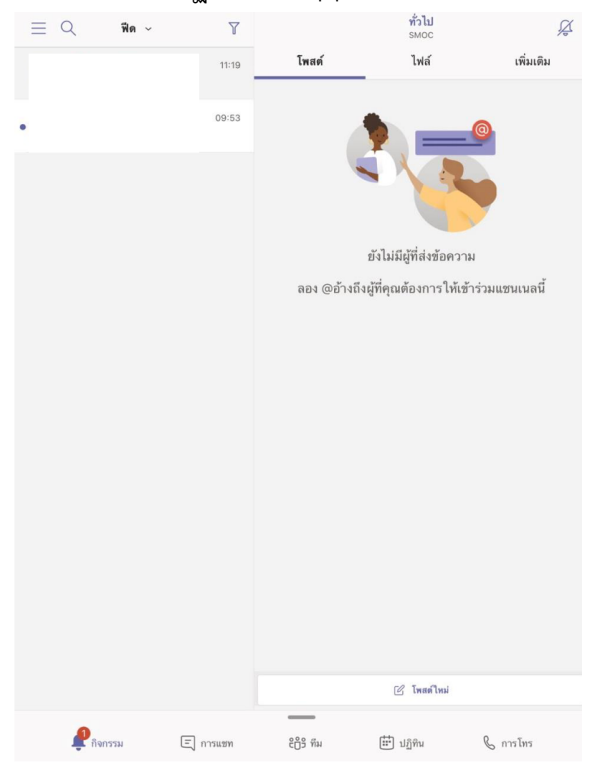

# **ขั้นตอนที่ 6** เมื่อตั้งค่าทุกอย่างเสร็จสิ้นจะปรากฏหน้าจอ App Microsoft Teams ดังรูป

# การติดตั้งโปรแกรม Microsoft Teams สำหรับอุปกรณ์ Smart Device Android

**ขั้นตอนที่ 1** คลิกที่ icon google play store <sup>1</sup> แล้วพิมพ์คำว่า "Microsoft Teams" ในช<sup>่</sup>องการค<sup>ุ้</sup>นหา

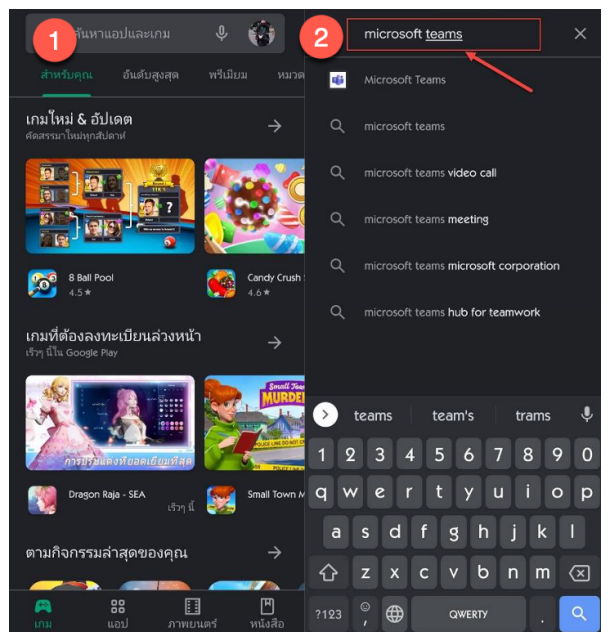

ขั้นตอนที่ 2 ติดตั้งและรอระบบดำเนินการจนจะเสร็จ แล้วคลิกเปิด

| <del>(</del> ଦ                                                                                                    | : ← c                                                                                        | ₹ : ← ⊂ €                                                                                                    |
|----------------------------------------------------------------------------------------------------|----------------------------------------------------------------------------------------------|----------------------------------------------------------------------------------------------------|
| Microsoft Teams                                                                                                    | မြို့များ (1.55 мв<br>0% မာလ 43.55 мв<br>မြားဦးရိစာ Play Protect                             | S Microsoft Teams<br>Microsoft Corporation                                                                                           |
| <b>4.4★ (                                  </b>                                                                                                    |                                                                                              | ถอนการติดตั้ง                                                                                                    |
| ติดตั้ง                                                                                                    | โฆษณา แนะนำไห้คุณ                                                                            | โฆษณา แนะนำให้คุณ                                                                                                    |
| American metric<br>American metric<br>Americ | KPUS<br>S.3 MB<br>KBUS<br>Noney Manage<br>18 MB<br>Spotty - tr<br>Wannunard<br>24 MB         | HAULAR CA<br>AND CA<br>AND CA<br>CA<br>CA<br>CA<br>CA<br>CA<br>CA<br>CA<br>CA<br>CA                                                  |
|                                                                                                    | คุณอาจชอบ                                                                                    | → คุณอาจชอบ →                                                                                                    |
| เกี่ยวกับแอปนี้ →<br>ใมโครซอฟฟฟัมเป็นศูนย์กลางของคุณสำหรับการ<br>ทำงานเป็นทีมใน Office 365                                                                                                    |                                                                                              |                                                                                                    |
| รุรกิจ #3 ฟรียอดนิยม                                                                                                    | Microsoft Outlook LINE: โทรและส่ง Microsoft V<br>92 MB ช้อความฟรี เชียนและแ<br>35 MB ⊯ 74 MB | Word: Mi Microsoft Outbook LINE: โทรและส่ง Microsoft Word:<br>ก็ใช แก่ <sub>92 MB</sub> ข้อความพรี เขียมและแก้ไข<br>71 35 MB № 74 MB |
| <b>ให้คะแนนแอปนี้</b><br>บอกไท้โครๆ รู้ว่าคุณติดอย่างไร                                                                                                    | <b>4.4★ (±) 3</b> +<br>713К ชีวิว 44 MB ประเภท 3+ ⊙ (ต                                       | 50M+ 4.4★ 🛃 31 50M+<br>การนโหลด 713К รีวิว 44 MB ประเภท 3+ ⊙ ดาวนโหลด                                                                |

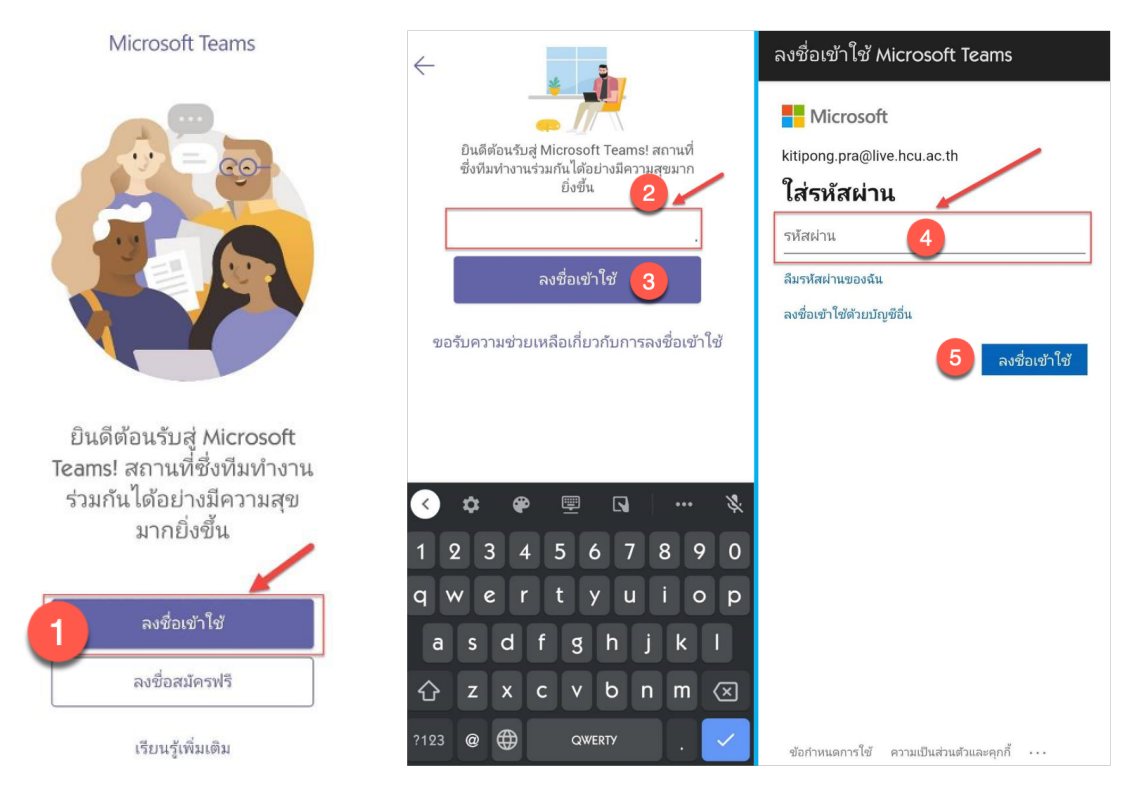

**ขั้นตอนที่ 3** เมื่อติดตั้ง App เสร็จแล้วให้คลิกที่ App Microsoft Teams เพื่อเปิดการใช้งาน จากนั้นลงชื่อเข้าใช้

- 1. คลิกลงชื่อเข้าใช้ หรือ sign in
- 2. ใส่ Email Address

ตัวอย่าง 175\_11111@st.bcc1852.com

- 175 คือ เลขรุ่นของนักเรียน และ 11111 คือ รหัสประจำตัวของนักเรียน
- 3. คลิกปุ่ม ลงชื่อเข้าใช้ หรือ sign in
- 4. ใส่รหัสผ่าน โดยรหัสผ่านเริ่มต้นของนักเรียนใหม่ คือ Bcc2022!
- 5. กดปุ่มลงชื่อเข้าใช้

### **ขั้นตอนที่ 4** ระบบจะให้เปลี่ยนรหัสผ่าน

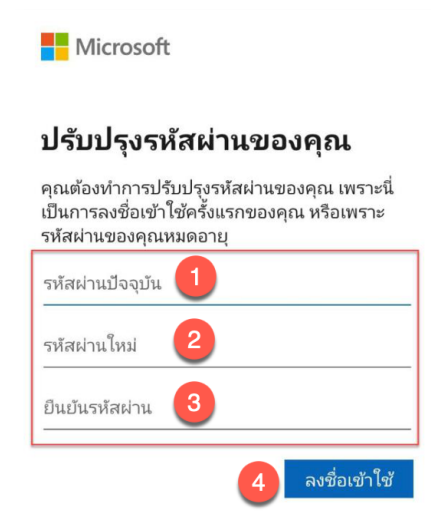

- 1. ใส่รหัสผ่านปัจจุบัน Bcc2022!
- 2. ใส่รหัสผ่านใหม่ โดยต้องประกอบด้วยตัวอักษรตัวเล็ก อักษรตัวใหญ่ และตัวเลข จำนวนไม่น้อยว่า 8 ตัวอักษร
- 3. ยืนยันรหัสผ่านใหม่
- 4. คลิกปุ่ม ลงชื่อเข้าใช้ หรือ sign in

**ขั้นตอนที่ 5** เมื่อตั้งค่าทุกอย่างเสร็จสิ้นจะปรากฏหน้าจอ App Microsoft Teams ดังรูป

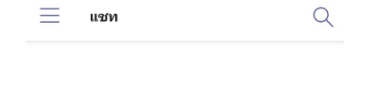

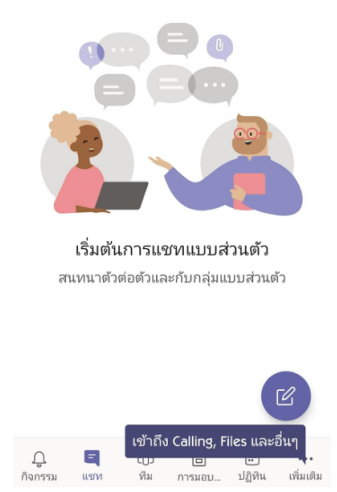